## How to create an unlisted video in YouTube.

An unlisted video is a different type of private video. "Unlisted" means that only people who know the link to the video can view it. An unlisted video will not appear in any of YouTube's public spaces:

Here's how you can upload your video as an unlisted one in your YouTube Account:

## 1. Sign into your YouTube Account. Click to upload a video.

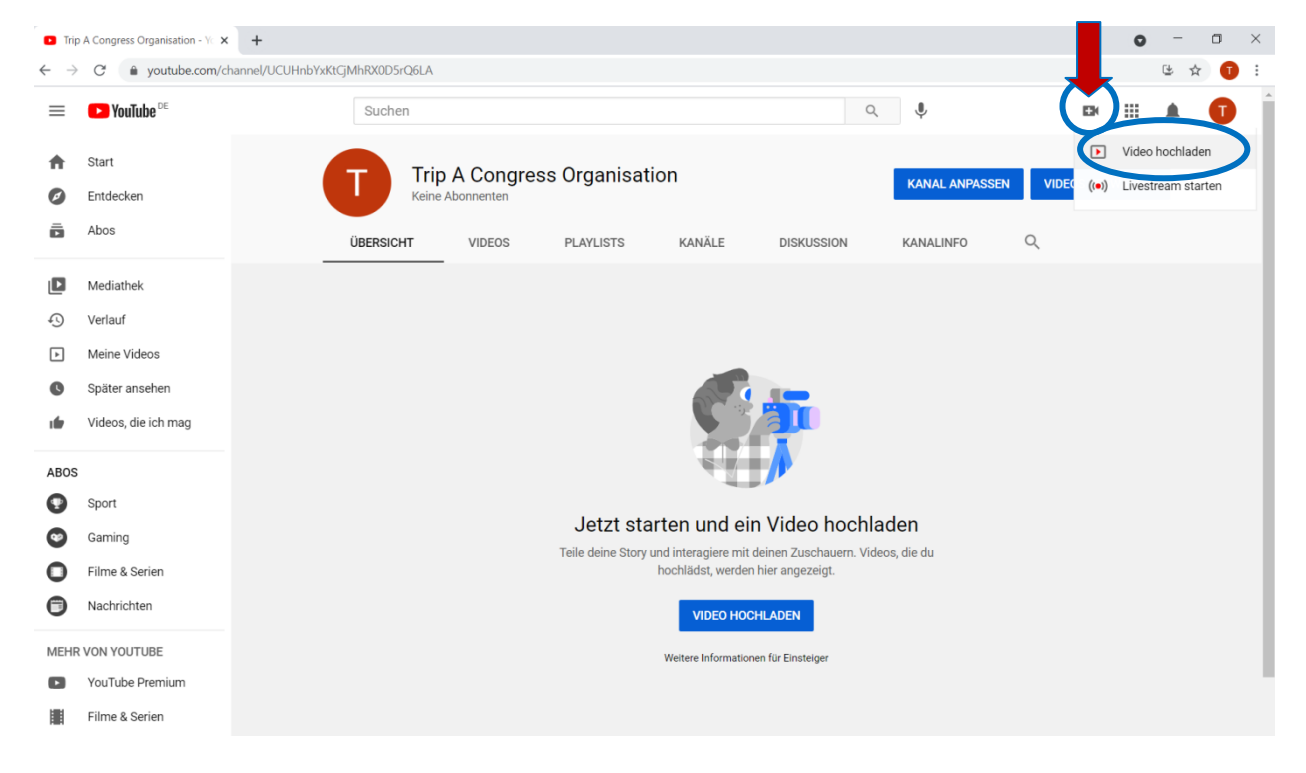

## 2. Select the video from your documents which you'd like to upload.

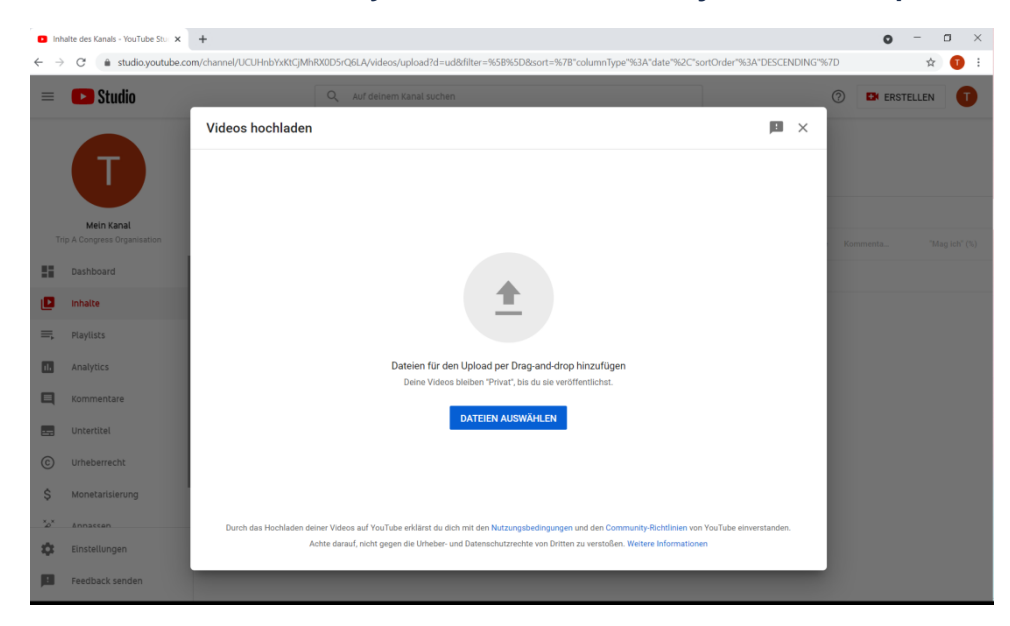

3. There are several options to edit the video settings. (title, content especially for children...)

| Inhalte des Kanals - YouTube Stuc ×             | +                                                                                                    |                                                   | • - • ×       |
|-------------------------------------------------|----------------------------------------------------------------------------------------------------|---------------------------------------------------|---------------|
| $\leftarrow$ $\rightarrow$ C $$ studio.youtube. | :om/channel/UCUHnbYxKtCjMhRX0D5rQ6LA/videos/upload?d=ud&filter=%5B%5D&sort=%7B"cc                          | olumnType"%3A"date"%2C"sortOrder"%3A"DESCENDING"% | 57D 🖈 🕕 :     |
| = 🕨 Studio                                      | Q Auf deinem Kanal suchen                                                                                  |                                                   | ⑦ 🛤 ERSTELLEN |
|                                                 | X-ray Imaging of Microcontainers Used for Oral Drug Delivery_Bo                                            | echKjelds Als Entwurf gespeichert                 |               |
|                                                 | Details Video-Elemente Überp                                                                               | rüfung Sichtbarkeit                               |               |
| Trip A Congress Organisation                    |                                                                                                    |                                                   |               |
| Dashboard                                       | X-ray Imaging of Microcontainers <u>Used for</u> Oral Drug<br><u>Delivery, BechKjeldsen, Rolf</u>          |                                                   |               |
| Inhalte                                         | 78/100                                                                                                    | Video wird hochgeladen                            |               |
| 🚍 Playlists                                     | Beschreibung 🧿<br>Erzähle den Zuschauern etwas über dein Video                                             |                                                   |               |
| II. Analytics                                   |                                                                                                    | Videolink<br>https://youtu.be/psTIYB_9FtY         |               |
| Kommentare                                      |                                                                                                    | Dateiname                                         |               |
| 🛃 Untertitel                                    |                                                                                                    | Bech Kjeldsen_Rolf_X-ray Imaging of Mi            |               |
| C Urheberrecht                                  | Thumbnail<br>Du kannst ein Bild auswählen oder hochladen, das den Fans zeigt, was in deinem Video          |                                                   |               |
| \$ Monetarisierung                              | passiert. Ein gutes Thumbnail fäilt auf und erzeugt Interesse bei den Zuschauern. Weitere<br>Informationen |                                                   |               |
| ×                                               | =                                                                                                    |                                                   |               |
| Einstellungen                                   | 1 III 🤣 Wird hochgeladen 0 %                                                                               | WEITER                                            |               |
| Feedback senden                                 |                                                                                                    |                                                   |               |

| Inhalte des Kanals - YouTube Stur ×                   | +                                                                                                    |                                                                                                    |                                                             |                                                  |                            |            | o –        | o ×   | < |
|-------------------------------------------------------|----------------------------------------------------------------------------------------------------|----------------------------------------------------------------------------------------------------|-------------------------------------------------------------|--------------------------------------------------|----------------------------|------------|------------|-------|---|
| $\leftrightarrow$ $\rightarrow$ C $$ studio.youtube.c | om/channel/UCUHnbYxKtCjMhRX0D5r0                                                                                                    | Q6LA/videos/upload?d=ud&filter=%5B                                                                                                    | %5D&sort=%7B"colu                                           | imnType"%3A"date                                 | "%2C"sortOrder"%3A"DESC    | ENDING"%7D |            | ☆ 🚺 🗄 |   |
| = 🗈 Studio                                            | A trav Imaging of Microc                                                                                                    | Auf deinem Kanal suchen                                                                                                    | a Delivery Bec                                              | hKields                                          | Entwurf wird gespeichert   | 0          | EN ERSTELL | EN T  |   |
| Π                                                     | Details                                                                                                    | Video-Elemente                                                                                                    | Überprüf                                                    | fung                                             | Sichtbarkeit               |            |            |       |   |
| Mein Kanal<br>Trip A Congress Organisation            | Zielgruppe<br>Dieses Video ist nicht als "spezie<br>Unabhängig von deinem Standor<br>Privatsphäre von Kindern im Inter<br>und/oder anderer Gesetze. Desh | all für Kinder" festgelegt Von dir festgel<br>t gelten die Bestimmungen des US-Gesetz<br>met (Children's Online Privacy Protection A<br>alb musst du angeben, ob deine Videos sic<br>"conzelle für Kinder". | legt<br>es zum Schutz der<br>.ct, COPPA)<br>h an Kinder     | Video                                            | wird hochgeladen           | Kor        |            |       |   |
| Inhalte ➡, Playlists                                  | Funktionen wie personalisie<br>"speziell für Kinder" geken<br>Kinder" gekennzeichnet sin<br>Informationen                                                | rspezielr für kinner ?<br>erte Anzeigen und Benachrichtigungen sind b<br>zeichnet wurden, nicht verfügbar. Videos, die<br>d, werden eher bei anderen Kindervideos emp                                       | ei Videos, die als<br>als "speziell für<br>Jfohlen. Weitere | Videolink                                        |                            |            |            |       |   |
| Analytics     Kommentare                              | <ul> <li>Ja, es ist speziell für Kin</li> <li>Nein, es ist nicht speziel</li> </ul>                                                                      | ider<br>Il für Kinder                                                                                                    |                                                             | https://youtu.be<br>Dateiname<br>Bech Kjeldsen_I | e/psTIYB_9FtY <sup>™</sup> |            |            |       |   |
| C Urheberrecht                                        | Altersbeschrankung (er MEHR ANZEIGEN Bezehlte Warhung Tage Untertit                                                                                      | weitert)                                                                                                    |                                                             |                                                  |                            |            |            |       |   |
| \$ Monetarisierung                                    | Wird bookaaladan 2                                                                                                    |                                                                                                    |                                                             |                                                  |                            | NEITED     |            |       |   |
| Einstellungen     Feedback senden                     | • • • • • • • • • • • • • • • • • • •                                                                                                    | <i>№</i>                                                                                                    | _                                                           | _                                                |                            |            |            |       |   |

4. On Privacy section you'll see the option to mark your video as "unlisted", "public", or "private". Select unlisted.

| D Int                    | nalte des Kanals - YouTube Stur 🗙     | +                                                                                                    | <b>o</b> – | ٥   | $\times$ |
|--------------------------|---------------------------------------|----------------------------------------------------------------------------------------------------|------------|-----|----------|
| $\leftarrow \rightarrow$ | C 🔒 studio.youtube.c                  | com/channel/UCUHnbYxKtCjMhRX0D5rQ6LA/videos/upload?d=ud&filter=%58%5D&sort=%78°columnType"%3A°date"%2C°sortOrder"%3A°DESCENDING"%7D                                                                    | 1          | ۵ 🚺 | ÷        |
| =                        | Studio                                | Auf deinem Kanal suchen     X-ray Imaging of Microcontainers Used for Oral Drug Delivery_BechKjelds Als Entwurf gespeichert                                                                            |            | N   | )        |
|                          | Mein Kanal                            | Details Video-Elemente Überprüfung Sichtbarkeit                                                                                                    |            |     |          |
| Tr                       | ip A Congress Organisation            | Du kannst festlegen, wann dein Video veröffentlicht wird und wer es sehen kann                                                                                                    |            |     |          |
|                          | Dashboard<br>Inhalte                  | Speichern oder veröffentlichen     Festlegen, ob das Video öffentlich, nicht gelistet oder privat sein soll     O Privat     Nur du und von dir ausgewählte Nutzer könnt das Video ansehen             |            |     |          |
|                          | Analytics<br>Kommentare<br>Untertitel | Nicht gelistet     Alle Nutzer mit dem Videolink können das Video ansehen     Öffentlich     Alle Nutzer können dein Video ansehen     Als Sofortpremiere festlegen ⑦     Https://youtu.be/psTiYB_9FiY |            |     |          |
| ©<br>\$                  | Urheberrecht<br>Monetarisierung       | Veröffentlichungszeitpunkt festlegen<br>Ein Datum für die Veröffentlichung des Videos festlegen                                                                                                    |            |     |          |
| \$                       | Annassen                              | 1 SPEICHERN                                                                                                    |            |     |          |
|                          | Feedback senden                       |                                                                                                    |            |     |          |

5. Don't forget to click the Save button and your video will upload as an unlisted video.

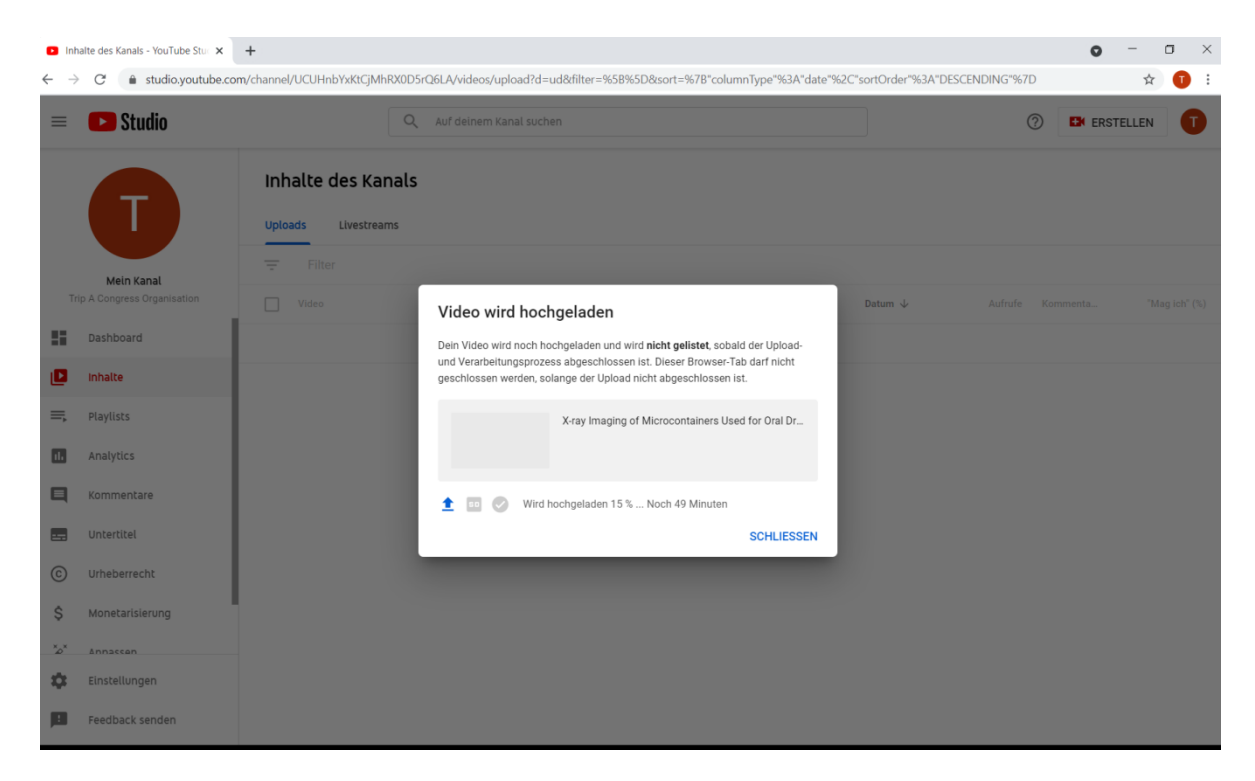